# MyLibraryの使い方

# MyLibraryを使うには

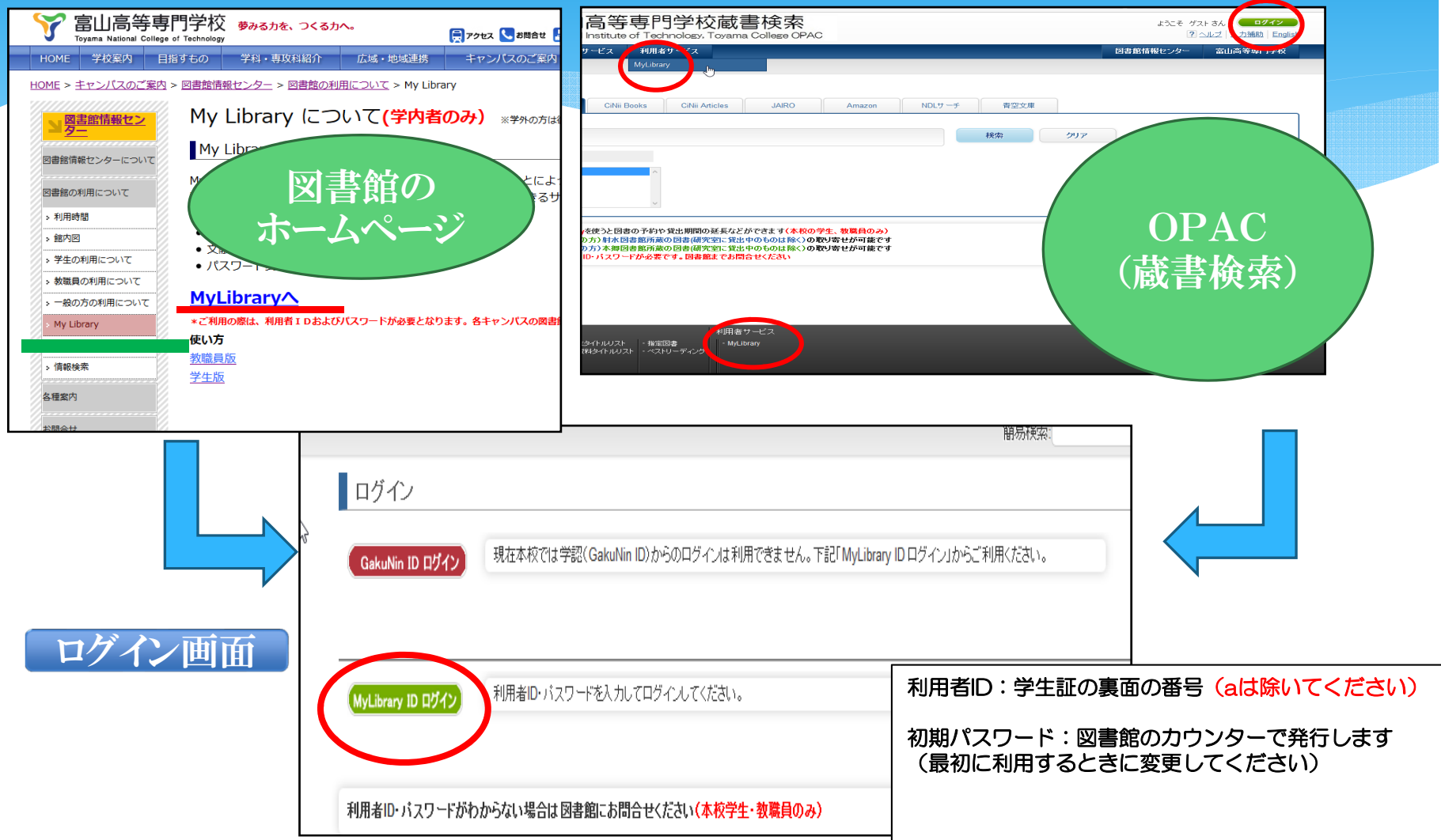

# MyLibrary(全体図)

| ONAC         図 相目 リービス         利用目 リービス         利用目 リービス         図 相目 ビンク         図 出日ご 和 「12 C           ECCentric (3 R & 2)         CNII Books         CNII Addes         JAIRO         Amazon         NDL リーチ         自立 2 J           MERET         12 MIRE         MRT         クリア          MRT         クリア           FREESE         MRT         クリア          MRT         クリア           FREESE         MRT         クリア          MRT         クリア           FREESE         MRT         クリア          MRT         クリア           FREESE         MRT         クリア          MRT         クリア           FREESE         MRT         クリア          MRT         クリア           FREESE         MRT         MRT         クリア          MRT         クリア           FREESE         MRT         MRT         MRT         クリア          MRT         クリア           FREESE         MRT         MRT         MRT         MRT         MRT         MRT         MRT         MRT           FREESE         MRT         MRT         MRT         MRT         MRT         MRT         MRT         MRT <th>T</th> <th>Nat</th> <th>ional</th> <th>Institu</th> <th></th> <th><b>门Ē</b></th> <th>り学 innolog</th> <th>校蔵書検<br/>y, Toyama Colle</th> <th>医<br/>Se OPAC</th> <th></th> <th></th> <th></th> <th></th> <th></th> <th>ようこそ</th> <th>E 富高専<br/>? ヘルプ</th> <th>図書館(本組<br/>  入力補助</th> <th>18) さん<br/>加 <u>Eng</u></th> <th>glish   <u>検索</u>条</th> <th>ゥト<br/>そ件参照</th>                                                                                                    | T            | Nat          | ional            | Institu     |             | <b>门Ē</b>    | り学 innolog | 校蔵書検<br>y, Toyama Colle | 医<br>Se OPAC     |       |   |     |   |     | ようこそ | E 富高専<br>? ヘルプ | 図書館(本組<br>  入力補助 | 18) さん<br>加 <u>Eng</u> | glish   <u>検索</u> 条 | ゥト<br>そ件参照 |
|----------------------------------------------------------------------------------------------------|--------------|--------------|------------------|-------------|-------------|--------------|------------|-------------------------|------------------|-------|---|-----|---|-----|------|----------------|------------------|------------------------|---------------------|------------|
| Control         CNB Book         CNB Articles         JARO         Anazon         NDL サーデ         査立用           目ませま:         ::::::::::::::::::::::::::::::::::::                                                                                                    | ОРАС         | β            | は書館も             | ナービス        |             | 利用者          | サービス       |                         |                  |       |   |     |   |     | R    | 書館情報           | センター             | Ē                      | 山高等専門               | 学校         |
| Conta Edd 20         CNi Book         CNi Article         JARO         Anazon         ND.th-#         BoOJE           Refer         Idlate         Max         OUP         Max         OUP           Refer         Idlate         Max         OUP           Refer         Idlate         OUP           Refer         Idlate         OUP           Refer         Idlate         OUP           Refer         Idlate         OUP           Refer         Idlate         OUP                                                                                                    |              |              |                  |             |             |              |            |                         |                  |       |   |     |   |     |      |                |                  |                        |                     |            |
| Picound       CNII Books       CNII Arkicks       JAIRO       Amazon       NDLU-F       首楽2#         BRHEWI       Fille       407       017         Markens       2017       447       017         Markens       2018       Control Control Contro                                                                                                    |              |              |                  |             |             |              |            |                         |                  |       |   |     |   |     |      |                |                  |                        |                     |            |
| 日本     日本     日本     クリア       所属     日本     クリア       所属     日本     クリア       所属     日本     クリア       新潟     クリア     第第本キンバス       第第本キンバス     第第本キンバス     第第本キンバス       第第本     クリア     第第本キンバス       第第本キンバス     第第本キンバス     第第本キンバス       第第本     クリア     第第本キンバス       第第本     クリア     第第本キンバス       第第本     クリア     第第本キンバス       第第本     クリア     第第本キンバス       第第本     クリア     第二       2017年3月7日     2017年10日     第二       2017年3月7日     第二     クリア       2017年3月7日     2017年10日     アンバス市場の高校のたいたいたいます。       2017年11日     1     2     3       2017年11日     1     2     3       2017年11日     1     2     3       2017年11日     1     1     1       2017年11日     1     1     1       2017年11日     1     1     1       2017年11日     1     1     1       2017年11日     1     1     1       2017年11日     1     1     1       2017年11日     1     1     1       2017年11日     1     1     1 </td <td>E-Cona</td> <td>an蔵書相</td> <td>食索</td> <td>С</td> <td>iNii Boo</td> <td>oks</td> <td>CiNi</td> <td>i Articles J.</td> <td>AIRO Amazor</td> <td>NDL+</td> <td>F</td> <td>青空文</td> <td>庫</td> <td></td> <td></td> <td></td> <td></td> <td></td> <td></td> <td></td>                                                                                                    | E-Cona       | an蔵書相        | 食索               | С           | iNii Boo    | oks          | CiNi       | i Articles J.           | AIRO Amazor      | NDL+  | F | 青空文 | 庫 |     |      |                |                  |                        |                     |            |
| 検索         クリア           用風田         ・・・・・・・・・・・・・・・・・・・・・・・・・・・・・・・・・・・・                                                                                                    | 簡易検?         | 索 詳維         | 検索               |             |             |              |            |                         |                  |       |   |     |   |     |      |                |                  |                        |                     |            |
| Base       State       State <td< td=""><td></td><td></td><td></td><td></td><td></td><td></td><td></td><td></td><td></td><td></td><td></td><td>検索</td><td></td><td>クリア</td><td></td><td></td><td></td><td></td><td></td><td></td></td<>                                                                                                    |              |              |                  |             |             |              |            |                         |                  |       |   | 検索  |   | クリア |      |                |                  |                        |                     |            |
| ・ ボタボーマンパく<br>・ ボタボーマンパく<br>・ ボタボーマンパく<br>・ ボタボーマンパく         ・ ボタボーマンパく         ・ ボタボーマンパく         ・ ボタボーマンパく         ・ ボタボーマンパク         ・ ボタボーマンパク         ・ ボタボーマン         ・ ボタボーマン         ・ ボタボーマン         ・ ボタボーマン         ・ ボタボーマン         ・ ボタボーマン         ・ ボタボーマン         ・ ボタボーボー         ・                                                                                                    | 所屋機          | 関            |                  |             |             |              |            |                         |                  |       |   |     |   |     |      |                |                  |                        |                     |            |
| ・ 時水: 「ジス 公園まで」       2017年2074       2017年2074       2017年20                                                                                                    | 富山高<br>- 本郷= | 専<br>キャンハ    | パス               |             |             |              |            |                         |                  |       |   |     |   |     |      |                |                  |                        |                     |            |
| CAP A: 20 元 2 4 2 3 4 4 5 5 1 5 1 7 1 4 1 5 1 5 1 5 1 5 1 5 1 5 1 5 1 5 1 5                                                                                                    | - 射水=<br>全参加 | キャンパ<br>館    | にえ               |             |             |              |            |                         |                  |       |   |     |   |     |      |                |                  |                        |                     |            |
| (朝秋: 2) ① ① ① 魚 在 在 初期設在 通用           (周秋: 1/2 · 2) 可 · 2 · 2 · 2 · 2 · 2 · 2 · 2 · 2 · 2 ·                                                                                                    |              |              |                  |             |             |              |            |                         |                  |       |   |     |   |     |      |                |                  |                        |                     |            |
| 関連部からのはNUF     フリアニンス気は「第の風後期高の風渡く 雪か雨 所により屈前から雪を伴う<br>日々の風気気温はGE」とラッモされております。     フリアニン       1000周期時間は未期回音館は300~17:00、射水回音館は3:30~17:00となります。     とうぞ御利用ください。                                                                                                    | 列数:          | 2列表示         | ~ ~              | 並び順         | を保存         | 初期影          | 定を適用       | E.                      |                  |       |   |     |   |     |      |                | 選択力力             | ウンター                   | -: 本郷図書             | 館~         |
| 2017年3月7日 火曜日 本日の天気は「南の風徳南南西の風塗く 雪か雨 所により屋前から雪を伴う<br>日中の風霜気温は6度」と子報されております<br>とうで聞歌が聞ば木服の雪部は3-30~17.00、射水回雪酒は3-30~17.00となります。どうぞ御利用くだ<br>さい。<br>*塚回雪部ほど                                                                                                    | 図書館          | からの          | お知ら              | ŧ           |             |              |            |                         |                  | ブックマー | ク |     |   |     |      |                |                  |                        |                     |            |
| 日中の最高気温は6夏」と学報されております       ● 「「「「」」」」」」」」       ● 「」」」」       ● 「」」」」       ● 「」」」」       ● 「」」」」       ● 「」」」」       ● 「」」」       ● 「」」」       ● 「」」」       ● 「」」」       ● 「」」」       ● 「」」」       ● 「」」」       ● 「」」」       ● 「」」」       ● 「」」」       ● 「」」」       ● 「」」」       ● 「」」」       ● 「」」」       ● 「」」」       ● 「」」」       ● 「」」」       ● 「」」」       ● 「」」」       ● 「」」」       ● 「」」」       ● 「」」」       ● 「」」」       ● 「」」」       ● 「」」」       ● 「」」」       ● 「」」」       ● 「」」」       ● 「」」」       ● 「」」」       ● 「」」」       ● 「」」」       ● 「」」」       ● 「」」」       ● 「」」」       ● 「」」」       ● 「」」」       ● 「」」」       ● 「」」」       ● 「」」」       ● 「」」」       ● 「」」」       ● 「」」」       ● 「」」」       ● 「」」」       ● 「」」」       ● 「」」」       ● 「」」」       ● 「」」」       ● 「」」」       ● 「」」」       ● 「」」」       ● 「」」」       ● 「」」」       ● 「」」」       ● 「」」」       ● 「」」」       ● 「」」」       ● 「」」」       ● 「」」」       ● 「」」」       ● 「」」」       ● 「」」」       ● 「」」」       ● 「」」」       ● 「」」」       ● 「」」」       ● 「」」」       ● 「」」」       ● 「」」」       ● 「」」」       ● 「」」」       ● 「」」       ● 「」」       ● 「」」       ● 「」」」       ● 「」」」       ● 「」」」       ● 「」」」       ● 「」」」       ● 「」」」       ● 「」」」       ● 「」」       ● 「」」」 </td <td>2017年</td> <td>3月7日</td> <td>火曜</td> <td>日 本日</td> <td>日の天気</td> <td>えは「南</td> <td>の風後南</td> <td>西の風端く 雪か雨</td> <td>所により昼前から雷を伴う</td> <td>5</td> <td></td> <td></td> <td></td> <td></td> <td></td> <td></td> <td></td> <td></td> <td></td> <td></td>                                                                                                    | 2017年        | 3月7日         | 火曜               | 日 本日        | 日の天気        | えは「南         | の風後南       | 西の風端く 雪か雨               | 所により昼前から雷を伴う     | 5     |   |     |   |     |      |                |                  |                        |                     |            |
| A 日の間館時間は★季回書館:03 ~ 17:00、射水回書館:03:0 ~ 17:00、射水回書館:03:0 ~ 17:00となります。どうぞ御利用くだ<br>*                                                                                                    | 日中の          | 最高気法         | 昷(よ6)度           | 」と予         | 報されて        | ておりま         | きす         |                         |                  |       |   |     |   |     |      |                |                  |                        |                     |            |
|                                                                                                    | 本日の<br>さい。   | 開館時間         | 罰(よ本須            | 阿雷熊         | 8:30~-      | 17:00、       | 射水回き       | 諸館は8:30~17:00とな         | ります。どうぞ御利用くだ     |       |   |     |   |     |      |                |                  |                        | N 6025              | 20         |
| <ul> <li>☆ 図書館信報センターのホームページへ (新しいウィンドウが開きます)</li> <li>本爆キャンパス所属 ⇒ みなさんは耐水図書館にある図書の取り含せができます、どうぞ御利用ください。</li> <li>借いる図書館信報センターのホームページへ (新しいウィンドウが開きます)、 たつ利用者サービスにある貸出・予約状況<br/>窓合から入ってください。</li> <li>図書館カレンダー</li> <li>図 クロンチャンチャン・</li> <li>アクレチャンチャン・</li> <li>アクレチャンチャン・</li> <li>アクレチャンチャン・</li> <li>アクレチャンチャン・</li> <li>アクレチャッチャン・</li> <li>アクレチャッチャン・</li> <li>アクレチャン・</li> <li>アクレチャン・</li> <li>アクレチャン・</li> <li>アクレチャン・</li> <li>アクレチャン・</li> <li>アクレチャン・</li> <li>アクレチャン・</li> <li>アクレチャッチャン・</li> <li>アクレチャン・</li> <li>アクレチャッチャン・</li></ul>                                                                                                    | 本纲           | 部図書館         | より               |             |             |              |            |                         |                  |       |   |     |   |     |      |                |                  |                        |                     |            |
| 本場キャンパス所屋のみなさんは朝水間書館にある図書の取り含せができます、どうぞ御利用ください。         留けている図書の設出期間がほくさます(1回のみ)、下の利用者サービスにある資出・予約状況<br>※会からてください。         図書館カレンダー         図書館カレンダー         0       2017年03月       0         1       2       3       4         5       6       7       8       9       10       11         12       13       14       15       16       17       18         19       20       21       22       23       24       25         26       27       28       29       30       31                                                                                                    | û 🖂          | 書館情報         | <u>  して し く </u> | <u>マーのオ</u> | <u>-77-</u> | <u>- ジ</u> へ | (新しい       | ウィンドウが開きます              | .)               |       |   |     |   |     |      |                |                  |                        |                     |            |
| 第000         留力のち入ってください。                                                                                                    | 本郷キ          | ャンパン         | ス所屋の             | みなさ         | んは射         | 水図書          | 館にある       | 図書の取り寄せができ              | ます、どうぞ御利用くださ     |       |   |     |   |     |      |                |                  |                        |                     |            |
| 図書館コレンジー       の       クロ       印館       明館       明館       明館       明館       明館       明館       明館       明館       明館       明館       明館       明館       明目       明目       明]       m       m       m       m       m       m       m       m       m       m       m       m       m       m       m       m       m       m       m       m       m       m       m       m       m       m       m       m       m       m </td <td>、。<br/>借りて</td> <td>いる図書</td> <td>目の貸出</td> <td>期間力</td> <td>「延長で</td> <td>きます</td> <td>(1回のみ</td> <td>&gt;)、下の利用者サー</td> <td>ビスにある貸出・予約状況</td> <td></td> <td></td> <td></td> <td></td> <td></td> <td></td> <td></td> <td></td> <td></td> <td></td> <td></td>                                                                                                    | 、。<br>借りて    | いる図書         | 目の貸出             | 期間力         | 「延長で        | きます          | (1回のみ      | >)、下の利用者サー              | ビスにある貸出・予約状況     |       |   |     |   |     |      |                |                  |                        |                     |            |
| Image: Province of the symbol of the symbol of the symb | 照会か          | <b>5入っ</b> つ | てくださ             | い.          |             |              |            |                         |                  |       |   |     |   |     |      |                |                  |                        |                     |            |
| Image: Second point of the second point of the second p | R91⊒₽âp      | th1.~~       | <i>1</i>         |             |             |              |            |                         |                  |       |   |     |   |     |      |                |                  |                        |                     |            |
| O       2017年03月       (1)       (1)       (1)       (1)       (1)       (1)       (1)       (1)       (1)       (1)       (1)       (1)       (1)       (1)       (1)       (1)       (1)       (1)       (1)       (1)       (1)       (1)       (1)       (1)       (1)       (1)       (1)       (1)       (1)       (1)       (1)       (1)       (1)       (1)       (1)       (1)       (1)       (1)       (1)       (1)       (1)       (1)       (1)       (1)       (1)       (1)       (1)       (1)       (1)       (1)       (1)       (1)       (1)       (1)       (1)       (1)       (1)       (1)       (1)       (1)       (1)       (1)       (1)       (1)       (1)       (1)       (1)       (1)       (1)       (1)       (1)       (1)       (1)       (1)       (1)       (1)       (1)       (1)       (1)       (1)       (1)       (1)       (1)       (1)       (1)       (1)       (1)       (1)       (1)       (1)       (1)       (1)       (1)       (1)       (1)       (1)       (1)       (1)       (1)       (1)       (1)       (1)       (1)       (1)       <                                                                                                    |              |              | -                |             |             |              |            | _                       |                  |       |   |     |   |     |      |                |                  |                        |                     |            |
| 日       火       水       木       金       土         1       2       3       4         1       2       3       4         5       6       7       8       9       10       11       6:30~17:00         1       2       3       4       150       16       17       18       10:00~17:00         1       20       21       22       23       24       25       25         26       27       28       29       30       31       1                                                                                                    | 0            |              | 201              | 17年0        | 3月          |              | •          | 開館                      | 閉館<br>8:30~21:00 |       |   |     |   |     |      |                |                  |                        |                     |            |
| 1       2       3       4         1       2       3       4       1       1       1       1       1       1       1       1       1       1       1       1       1       1       1       1       1       1       1       1       1       1       1       1       1       1       1       1       1       1       1       1       1       1       1       1       1       1       1       1       1       1       1       1       1       1       1       1       1       1       1       1       1       1       1       1       1       1       1       1       1       1       1       1       1       1       1       1       1       1       1       1       1       1       1       1       1       1       1       1       1       1       1       1       1       1       1       1       1       1       1       1       1       1       1       1       1       1       1       1       1       1       1       1       1       1       1       1       1       1                                                                                                    | H            | 月            | 火                | 水           | 木           | 金            | ±          | (時間外無)開館                | 8:30~17:00       |       |   |     |   |     |      |                |                  |                        |                     |            |
| 5       6       7       8       9       10       11         12       13       14       15       16       17       18         19       20       21       22       23       24       25         26       27       28       29       30       31                                                                                                    | _            |              |                  | 1           | 2           | 3            | 4          | 土曜日開館                   | 10:00~15:00      |       |   |     |   |     |      |                |                  |                        |                     |            |
| 12       13       14       15       16       17       18         19       20       21       22       23       24       25         26       27       28       29       30       31                                                                                                    | 5            | 6            | 7                | 8           | 9           | 10           | 11         | 試験期土曜日開館                | 10:00~17:00      |       |   |     |   |     |      |                |                  |                        |                     |            |
| 26         27         28         29         30         31                                                                                                    | 12           | 13<br>20     | 14<br>21         | 15          | 76          | 24           | 18         |                         |                  |       |   |     |   |     |      |                |                  |                        |                     |            |
|                                                                                                    | 26           | 27           | 28               | 29          | 30          | 31           | 23         |                         |                  |       |   |     |   |     |      |                |                  |                        |                     |            |
|                                                                                                    |              |              |                  |             |             |              |            |                         |                  |       |   |     |   |     |      |                |                  |                        |                     |            |

| V National                                                                                                    | 局等専門字校蔵書検索<br> Institute of Technology, Toyama College OPAC                                                                                                    | ようこそ 図書館 7<br><b>?</b> ヘルブ   入力補 | 太郎 さん <b>ログアウト</b><br><u>助   English   検索条件参照</u> |
|----------------------------------------------------------------------------------------------------|----------------------------------------------------------------------------------------------------|----------------------------------|---------------------------------------------------|
| OPAC 図書館り                                                                                                    | サービス 利用者サービス                                                                                                    | 図書館情報センター                        | 富山高等専門学校                                          |
|                                                                                                    |                                                                                                    |                                  |                                                   |
|                                                                                                    |                                                                                                    |                                  |                                                   |
| <b>F 0 #1101</b>                                                                                                    |                                                                                                    |                                  |                                                   |
| E-Conan廠書棟照                                                                                                    | CINII BOOKS CINII Articles JAIKO Arnazon NDL9 方 肯至义库                                                                                                    |                                  |                                                   |
| 簡易検索 <u>詳細検索</u>                                                                                                    | 12:5                                                                                                    | לווס                             |                                                   |
|                                                                                                    | 15.77                                                                                                    |                                  |                                                   |
| 所属機関                                                                                                    |                                                                                                    |                                  |                                                   |
| 富山高専<br>- 木郷キャンパフ                                                                                                    |                                                                                                    |                                  |                                                   |
| - 4500FFFアンバス<br>- 射水キャンバス<br>今参1000                                                                                                    |                                                                                                    |                                  |                                                   |
| ±12/0046                                                                                                    |                                                                                                    |                                  |                                                   |
|                                                                                                    |                                                                                                    |                                  |                                                   |
|                                                                                                    |                                                                                                    |                                  |                                                   |
| 🔒 お知らせ                                                                                                    | 図書館からのお知らせ                                                                                                    | 水の切り替え可能                         | more RSS                                          |
| <ul> <li>お知らせ</li> </ul>                                                                                                    | 図書館からのお知らせ 本郷、射な                                                                                                    | 水の切り替え可能                         | more RSS                                          |
| <ol> <li>お知らせ</li> <li>2016.11.30 まました</li> </ol>                                                                                                    | 図書館からのお知らせ<br>12月7日(ホワック・ローフ体薬賞出を行います。<br>本校の学生のみが対象です。図書10冊まで借りられます。                                                                                                    | 水の切り替え可能                         | more RSS                                          |
| <ul> <li>         お知らせ         2016.11.30 まからせ         2016.11.30         1         1         1         1         1         1         1         1         1         1         1         1         1         1         1         1         1         1         1         1         1         1         1         1         1         1         1         1         1         1         1         1         1         1         1         1         1         1         1         1         1         1         1         1         1         1         1         1         1         1         1         1         1         1         1         1         1         1         1         1         1         1         1         1         1         1         1         1         1         1         1         1         1         1         1         1         1         1         1         1         1         1         1         1         1         1         1         1         1         1         1         1         1         1         1         1         1         1         1         1         1         1         1         1         1         1         1         1         1         1         1         1         1         1         1<td>図書館からのお知らせ<br/>12月7日(水かった、この本校の学生のみが対象です。図書10冊まで借りられます。<br/>返却期限は1月11日(水)です。</td><td>水の切り替え可能</td><td>more RSS</td></li></ul> | 図書館からのお知らせ<br>12月7日(水かった、この本校の学生のみが対象です。図書10冊まで借りられます。<br>返却期限は1月11日(水)です。                                                                                                    | 水の切り替え可能                         | more RSS                                          |
| <ul> <li>お知らせ</li> <li>2016.11.30 まからせ</li> </ul>                                                                                                    | 図書館からのお知らせ<br>12月7日(ホパッシー・ローフ体業質出を行います。<br>本校の学生のみが対象です。図書10冊まで借りられます。<br>返却期限は1月11日(ホ)です。                                                                                                    | 水の切り替え可能                         | more RSS                                          |
| <ul> <li>む知らせ</li> <li>2016.11.30 お知らせ</li> <li>表示列数: 2列表示 ▼</li> </ul>                                                                                                    | 図書館からのお知らせ<br>12月7日(ホカラー<br>本校の学生のみが対象です。図書10冊まで借りられます。<br>本校の学生のみが対象です。図書10冊まで借りられます。<br>遊却期限は1月11日(水)です。<br>並び順を保存 初期設定を適用                                                                        | 水の切り替え可能<br><sub>選択</sub>        | more RSS<br>アウンター:本郷図書館、                          |
| <ul> <li>         む知らせ         <ul> <li>2016.11.30 お知らせ             </li> <li>             ま示列数: 2列表示▼             </li> <li>図書館からのお知ら             </li> </ul> </li> </ul>                                                                                                    | 図書館からのお知らせ<br>12月7日(かか Aren JAR 第1)<br>12月7日(かか Aren JAR 第1)<br>本校の学生のみが対象です。図書10冊まで借りられます。<br>返却明瞭は1月11日(水)です。<br>並び順を保存 初期設定を適用<br>5世<br>フックマーク                                                   | 水の切り替え可能<br><sub>選択</sub>        | more RSS<br>ウンター:本郷図書館マ                           |
| <ul> <li>              お知らせ          </li> <li>             2016.11.30             お知らせ         </li> <li>             2016.2016         </li> <li>             ま示列数: 2列表示         </li> <li>             2列表示         </li> <li>             2列表示         </li> <li>             2016年11月30日             水         </li> </ul>                                                                                                    | 図書館からのお知らせ<br>12月7日(70.75-1-1-70株実営出を行います。<br>本校の学生のみが対象です。図書10冊まで借りられます。<br>返却期限は1月11日(水)です。<br>並び順を保存 初期設定を適用<br>5世<br>29-1-0<br>翌日 本日の天気は「北東の風 くもり時々晴れ 所により夜遅く雨 日中の最高気温は                         | 水の切り替え可能<br><sub>選択</sub> ,      | more RSS<br>ウンター:本郷図書館 V                          |
| <ul> <li>              お知らせ          </li> <li>             2016.11.30             お加らせ         </li> <li>             2016.2016年11月30日 水幅             11度」と予報されており         </li> </ul>                                                                                                    | 図書館からのお知らせ       本郷、射オ         12月7日(ホワン・ホーズ体薬賞出を行います。<br>本校の学生のみが対象です。図書10冊まで借りられます。<br>返却期限は1月11日(ホ)です。         並び順を保存 初期設定を適用         5せ         20日本日の天気は「北東の風 くもり時々晴れ 所により夜遅く雨 日中の最高気温は<br>ります | 水の切り替え可能<br>選択<br>お気に入りのサイ       | more RSS<br>ウンター:本郷図書館▼<br>トを登録                   |

## MyLibraryの画面2

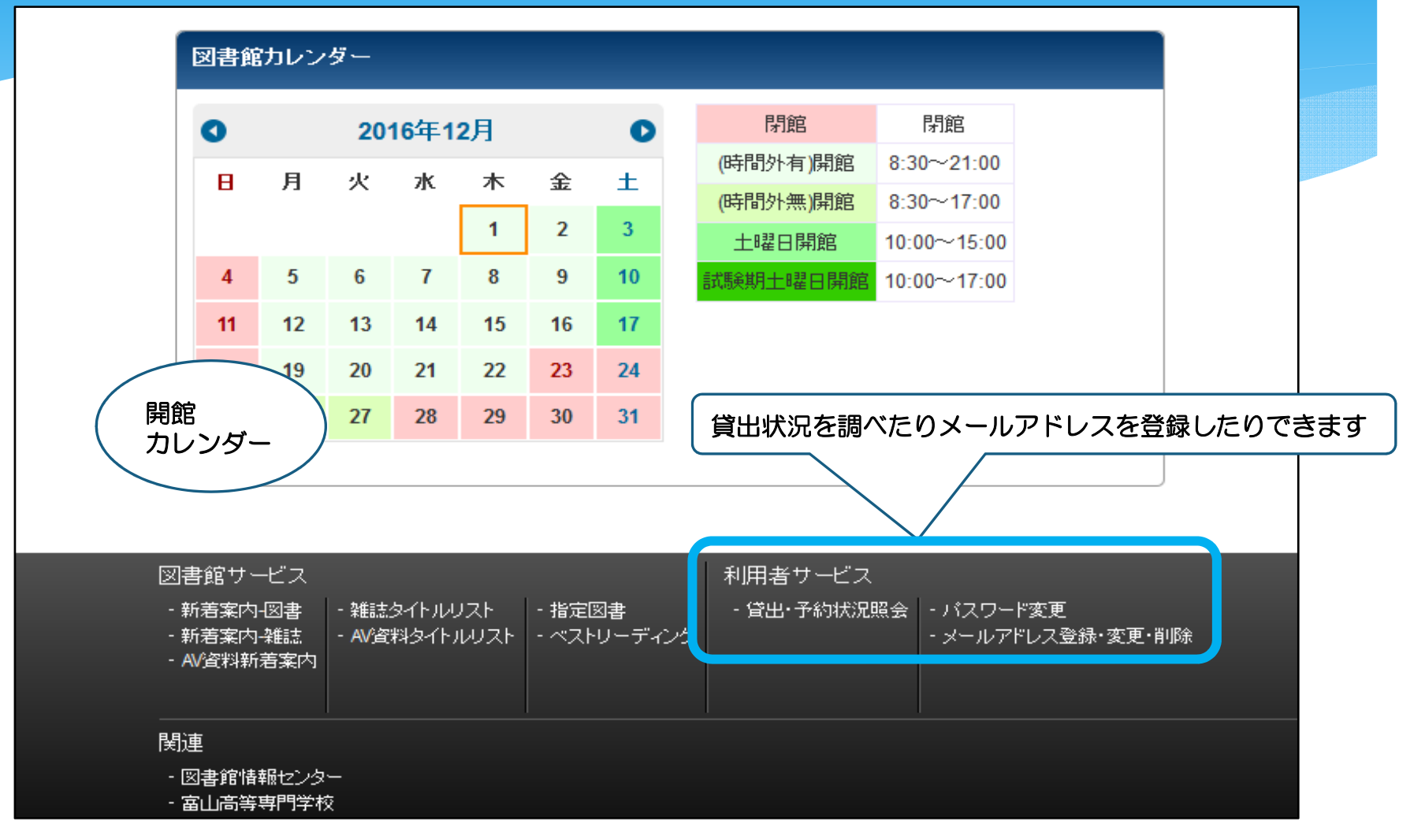

### 予約する①

#### 貸出中の図書や他キャンパス(本郷・射水)の図書を取り寄せる

| E-Conan蔵書検索 CiNii Books CiNii Articles JAIRO Amazon         | NDLサーチ<br>青空文庫                                                                  |                                                       |                                                                                                    |                                            |                                                                   |                         |     |            |         |
|-------------------------------------------------------------|---------------------------------------------------------------------------------|-------------------------------------------------------|----------------------------------------------------------------------------------------------------|--------------------------------------------|-------------------------------------------------------------------|-------------------------|-----|------------|---------|
| 簡易検索<br>説<br>部<br>説<br>部<br>読<br>空<br>で<br>使<br>い<br>倒<br>す | 機                                                                               |                                                       |                                                                                                    |                                            |                                                                   |                         |     |            |         |
| <b>所属機関</b><br><u> 富山高専 </u><br>- 本郷キャンパス                   |                                                                                 | 研                                                     | 究室に貸い                                                                                                    | 出中の図                                       | 書は予約や取                                                            | り寄せはて                   | できま | <b>ξせん</b> | ,       |
|                                                             | <ul> <li>検索結果一覧に戻る</li> <li>PR05 Trainformer</li> <li>千分成法</li> </ul>           | <b>図書館を使し</b><br>ドショカンオッカイ<br>、( <u>新潮新書</u> ; 140)   | <b>\倒す!:ネットでは</b> う<br>タオス:ネットデワ デキナイ<br>)                                                                                                 | <b>できない資料探しの</b><br>シリョウサガシノワザト:           | )「技」と「コツ」 / 千野信浩著<br><sup>コツ</sup>                                | Ż<br>J                  |     |            |         |
|                                                             | 図書館を使い倒す!                                                                       | データ種別                                                 | 図書                                                                                                    |                                            |                                                                   |                         |     |            |         |
|                                                             | ネットではできない                                                                       |                                                       |                                                                                                    |                                            |                                                                   |                         |     |            |         |
|                                                             | あったてはてきない<br>資料剤にの「彼」と「コッ」                                                      | 出版者                                                   | 東京:新                                                                                                    | 潮社                                         |                                                                   |                         |     |            |         |
|                                                             | あったなでをない<br>東和風にの(1)(と「コア)                                                      | 出版者<br>出版年                                            | 東京:新<br>2005.10                                                                                                    | 潮社                                         |                                                                   |                         |     |            |         |
|                                                             | 3-0502703(s)<br>RHIGLO10(2,2"273)                                               | 出版者<br>出版年<br>本文言語                                    | 東京:新<br>2005.10<br>日本語                                                                                                    | "潮社                                        |                                                                   |                         |     |            |         |
|                                                             | 3+9EEEE61-<br>#HHLU9(8,2127)                                                    | 出版者<br>出版年<br>本文言語<br>大きさ                             | 東京: 新<br>2005.10<br>日本語<br>191p; 1                                                                                                    | 潮社<br>8cm                                  |                                                                   |                         |     |            |         |
| 蔵書検索の結果から                                                   | 3+5ETETEG-<br>BRIELD (8,2177)<br>③<br>・<br>・<br>・<br>・<br>・<br>・<br>・<br>・<br>・ | 出版者<br>出版年<br>本文言語<br>大きさ                             | 東京 - 朝<br>東京 - 朝<br>2005.10<br>日本語<br>191p;1                                                                                               | 潮社<br>8cm                                  |                                                                   |                         |     |            |         |
| 蔵書検索の結果から<br>予約したい図書の詳細を表示する<br>→ 5端の予約ボタンを押す               | 3+5000061<br>8000-018(2)27)<br>で<br>うックマーク                                      | 出版者<br>出版年<br>本文言語<br>大きさ<br>一 所蔵情報を<br>巻 次 所属        |                                                                                                    | <sup>1</sup> 潮社<br>8cm<br>請求記号 登録番号        | 子 状態                                                              | コメント ISBN               | 刷年  | 利用注記       | 予約      |
| 蔵書検索の結果から<br>予約したい図書の詳細を表示する<br>→右端の <b>予約ボタン</b> を押す       | ***BERTRAGE<br>BRIELD (18,2177)<br>② ブックマーク<br>他の検索サイト<br>② Webcat Plus         | 出版者<br>出版年<br>本文言語<br>大きさ<br>一 所蔵情報を<br>巻 次 所属<br>富山市 |                                                                                                    | 潮社<br>8cm<br>請求記号 登録番号<br>015//C47 1000646 | 技能<br>登出中[2017.01.05返却期限]                                         | レント ISBN 4106101408     | 刷年  | 利用注記       | ₽¥<br>I |
| 蔵書検索の結果から<br>予約したい図書の詳細を表示する<br>→右端の <b>予約ボタン</b> を押す       | ************************************                                            | 出版者<br>出版年<br>本文言語<br>大きさ<br>一所蔵情報を<br>巻次 所属<br>富山市   | 東京:新           東京:新           2005.10           日本語           191p;1           非表示           繊期         配架場所           高車         (木郷開架図書) | 湖社<br>8cm<br>請求記号 登録番号<br>015//C47 1000646 | <ul> <li>获 終</li> <li>750</li> <li>貸出中[2017.01.05返卸期限]</li> </ul> | コメント ISBN<br>4106101408 | 刷年  | 利用注記       | ₽¥      |

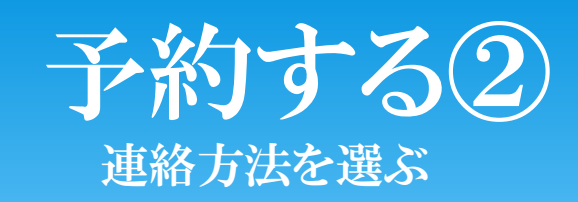

| 正夕                                                                                               | 网 步 館 十 郎          | R.R.      | (太御)紛ばいっこして営利                      |                                                | 5 |
|--------------------------------------------------------------------------------------------------|--------------------|-----------|------------------------------------|------------------------------------------------|---|
| 戊台                                                                                               | 四番貼入即              | 川禺        | (本卿) 団 做 ン 人 テム 上 子 科              |                                                | Ð |
| 択した受取カウンター:                                                                                      | 本郷図書館              |           |                                    |                                                |   |
| 下記資料の予約を行い                                                                                       | ita.               |           |                                    |                                                |   |
|                                                                                                  |                    |           |                                    |                                                |   |
| 図書館を使い倒す!:ネ                                                                                      | ットではできない資料探しの「技」と「 | コツレノ千野信浩著 |                                    |                                                |   |
| 9846CK(,01)                                                                                      |                    |           |                                    |                                                |   |
|                                                                                                  |                    |           |                                    |                                                |   |
| 2704836                                                                                          | 卷次等                | 請求記号      | 登録番号                               | 状態                                             |   |
| し末 物川                                                                                            | 6.004              |           |                                    |                                                |   |
| .**%///<br>#/開架図書</td <td>Ewith 1</td> <td>015  C47</td> <td>1000646750</td> <td></td> <td></td> | Ewith 1            | 015  C47  | 1000646750                         |                                                |   |
| - <b>★~%/7</b> 1<br>\$御)開架図書                                                                     |                    | 015  C47  | 1000646750                         | 貸出中[2017.01.05返却期限]                            |   |
| ▲ <b>★~物川</b> 架図書                                                                                |                    | 015  C47  | 1000646750                         | 貸出中[2017.01.05返却期限]                            |   |
| ************************************                                                             | ະວັນ.              | 015  C47  | 1000646750                         |                                                |   |
| - <del>~~勿</del> //<br><sup> </sup> 「「「「「「「」」<br>「「「」」<br>「「「」」<br>●E-mail                       | ະວັເນ.             | 015  C47  | 1000646750<br>貸出が可能になり             |                                                |   |
| <sup>→未</sup> 零加<br><sup>本</sup> 御開架図書<br>連絡方法を指定してくな<br>●E-mail<br>○電話                          | これの<br>ごさい。        | 015  C47  | 1000646750<br>貸出が可能になり<br>指定された方法で | 132<br>(登出中[2017.01.05返却期限]<br>つましたら<br>で連絡します |   |

# 利用者サービス

| 新着資            | 料はあり         | しません    | 10   |            |       |             |     |                      |             | ■ちっと見る             |
|----------------|--------------|---------|------|------------|-------|-------------|-----|----------------------|-------------|--------------------|
|                |              |         |      |            |       |             |     |                      |             | Dつこれる              |
|                |              |         |      |            |       |             |     |                      |             |                    |
| 図書創            | 官力レン         | ダー      |      |            |       |             |     |                      |             |                    |
| 0              |              | 20      | 16年1 | <b>2</b> 月 |       | O           |     | 閉館                   | 閉館          |                    |
| в              | 月            | 火       | ж    | 木          | 金     | ±           |     | (時間外有)開館             | 8:30~21:00  |                    |
|                |              |         | _    | 1          | 2     | 3           |     | (時間外無)開館             | 8:30~17:00  |                    |
|                | -            |         | ~    |            | 2     |             |     | 土曜日開館                | 10:00~15:00 |                    |
| 4              | 5            | 6       |      | 8          | 9     | 10          |     | 試験期土曜日開館             | 10:00~17:00 |                    |
| 11             | 12           | 13      | 14   | 15         | 16    | 17          |     |                      |             |                    |
| 18             | 19           | 20      | 21   | 22         | 23    | 24          |     |                      |             |                    |
| 25             | 26           | 27      | 28   | 29         | 30    | 31          |     |                      |             |                    |
|                |              |         |      |            |       |             |     |                      |             |                    |
|                |              |         |      |            |       |             |     |                      |             |                    |
| ਗ਼===          | . L" –       |         |      |            |       |             |     | 利用ませ、ビュ              |             |                    |
| い音照り、<br>・新芳客内 |              | - 24 話志 | タイトル | ノスト        | - 指定  | 図書          |     | 利用者サービス<br>- 貸出・予約状況 | 昭会 - パスワー   | ド変更                |
| • 新着案内         | 7 空間<br>7 雑誌 | - AV資   | 料タイト | ルリスト       | - ベスI | ∟∎<br>トリーディ | ィンヴ |                      | - メールア      | · ~~<br>ドレス登録・変更・肖 |
| ·AV道法科制        | 「石楽」へ        |         |      |            |       |             |     |                      |             |                    |
| i <del>t</del> |              |         |      |            |       |             |     |                      |             |                    |

# 貸出・予約状況の確認

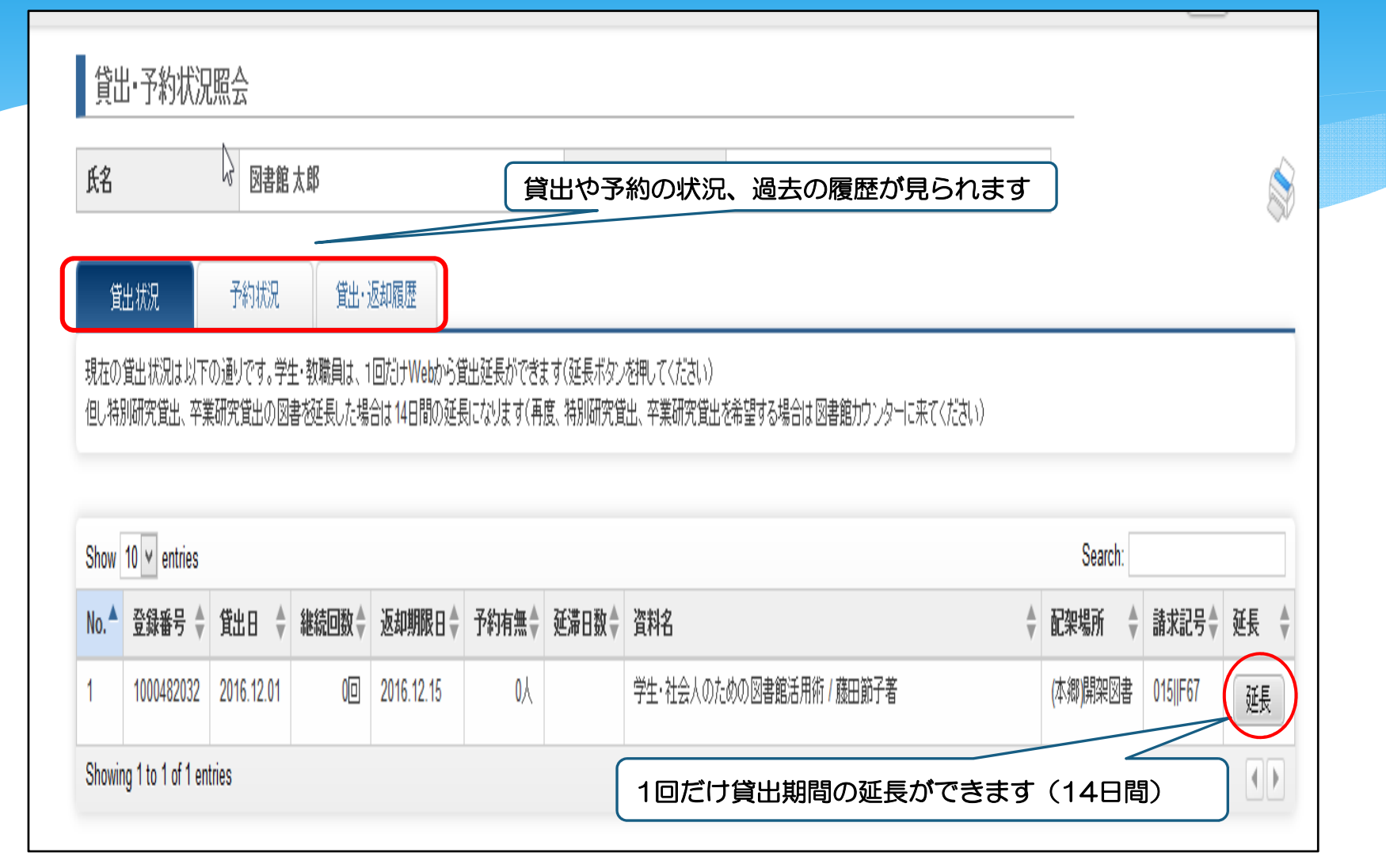

#### パスワードの変更・メールアドレスの登録

| パスワード変更                                         |                                                                                                    |
|-------------------------------------------------|----------------------------------------------------------------------------------------------------|
| バスワードの変更ができます。バスワードの欄に入力した後、下の確認バスワードの欄にもう1度同じも | のを入力、最後に「変更を確定する」のボタンを押してください。                                                                               |
| バスワードには半角英数字のみ指定できます。<br>パスワード                  | ードは5文字以上に                                                                                                    |
| 確認バスワード                                         |                                                                                                    |
| 変更を確定する検索画面に戻る                                  | メールアドレス登録・変更・削除<br>メールアドレスの登録・変更ができます。<br>「メールアドレスの設定」の欄に入力した後、下の再入力の欄にもう1度同じものを入力、最後に「変更を確定する」のボタンを押してください。 |
|                                                 | <b>登録されているメールアドレス</b><br>メールアドレス1: 登録されていません。                                                                |
|                                                 | <mark>↓ メールアドレスを登録、または変更してください。</mark><br>メールアドレス2: 登録されていません。                                               |
| ールアドレスを登録しておくと返却期限が<br>前に通知されます                 | メールアドレスの設定<br>メールアドレスの再入力                                                                                    |
|                                                 | 変更を確定する 検索画面に戻る                                                                                              |

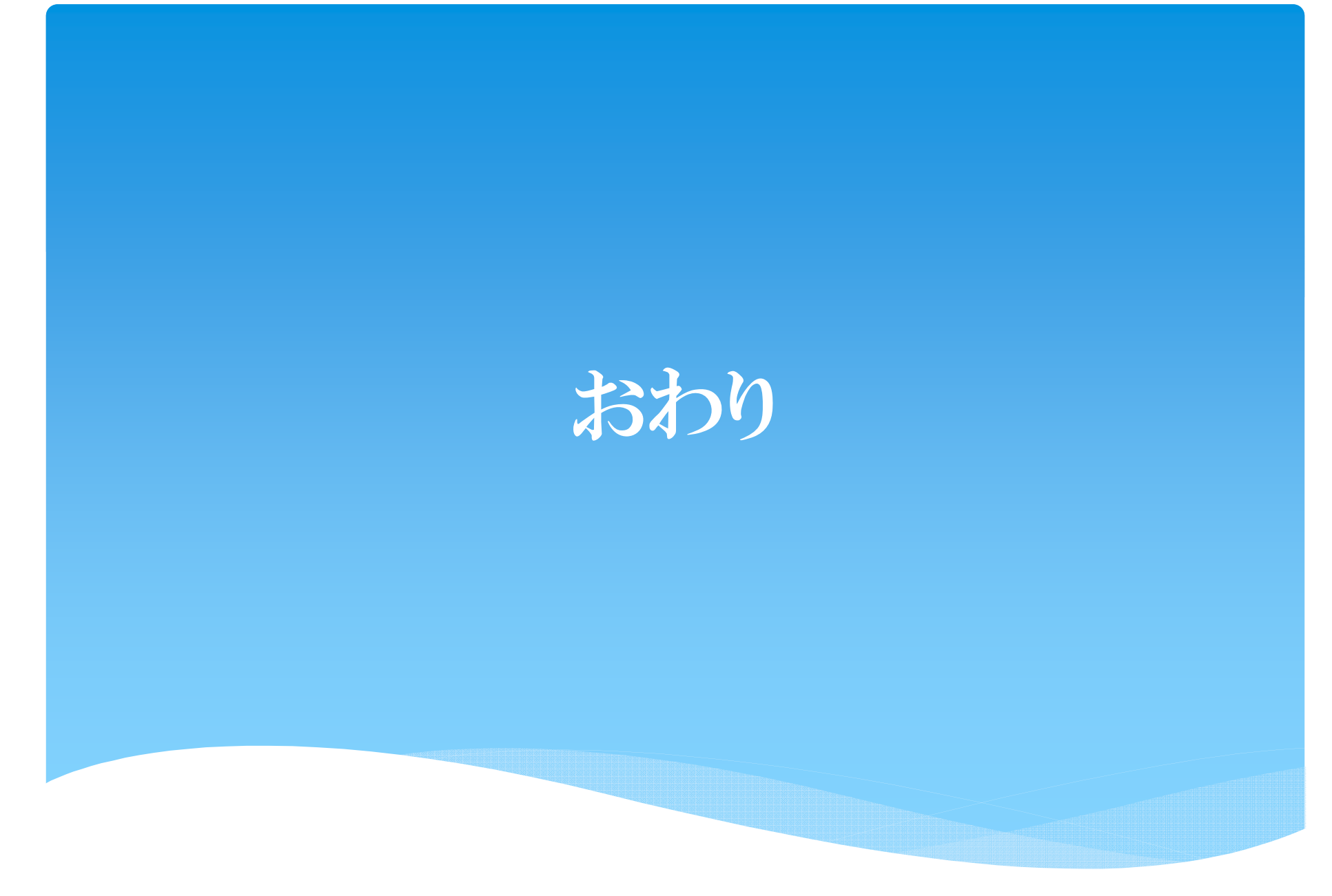